# **Cti** *Türcontroller*

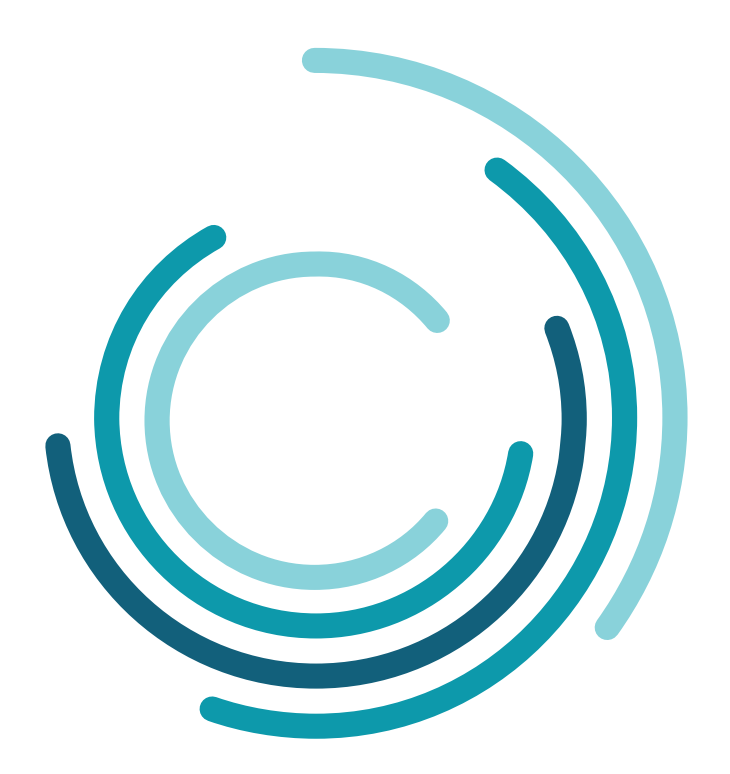

# Handbuch Türcontroller TCK

für die Inbetriebnahme am CTI CloudtimeConnector

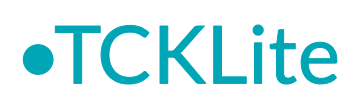

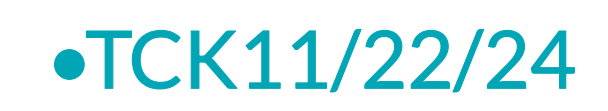

Handbuch TCK für die Inbetriebnahme am CTI CloudtimeConnector

Version1.0 (30.04.24)

CTI Commerzielle und Technische Informationssysteme GmbH Eythstr. 11 D-04129 Leipzig Telefon: +49 ( 3 41 ) 223 877 62 Telefax: +49 ( 3 41 ) 223 877 79 info@cti-components.com www.cti-components.com © CTI Commerzielle und Technische Informationssysteme GmbH 2021

# Einleitung

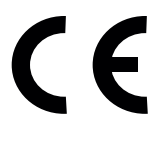

Die Türcontroller TCK-xx entsprechen den grundlegenden Anforderungen der zutreffenden Normen und Richtlinien. Die Konformität wurde nachgewiesen. Die entsprechenden Unterlagen und die Konformitätserklärung sind beim Hersteller hinterlegt.

# Zu dieser Anleitung

Das vorliegende Handbuch enthält eine Beschreibung zur Inbetriebnahme und Konfiguration von Türcontrollern TCK-xx an den CloudtimeConnector

TCK Lite / TCK11 / TCK22 / TCK24

Die Montage und Bedienung ist im "Handbuch zur Installation von TCK" beschrieben.

# Wichtige allgemeine Hinweise

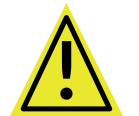

Setzen Sie das Gerät nur bestimmungsgemäß und unter Beachtung der Montage-, Inbetriebnahme-, und Serviceanleitung ein. Montage, Inbetriebnahme und Service darf nur durch autorisierte Fachkräfte vorgenommen werden

# Technische Änderungen vorbehalten

Wegen der technischen Weiterentwicklung können Abbildungen, Funktionsschritte und technische Daten geringfügig abweichen.

Kein Teil dieser Unterlagen darf ohne unsere ausdrückliche Genehmigung vervielfältigt oder an Dritte übertragen werden.

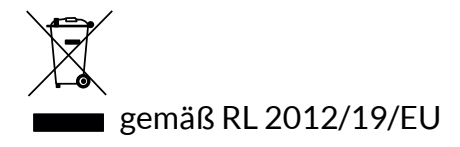

# Inhaltsverzeichnis

| Voraussetzungen für die Inbetriebnahme eines TCK am CloudtimeConnector | 4  |
|------------------------------------------------------------------------|----|
| Voraussetzungen am Türcontroller                                       | 4  |
| Arbeitsweise des Türcontrollers TCK                                    | 4  |
| Technische Vorarbeiten am TCK                                          | 4  |
| Einstellungen am TCK                                                   | 4  |
| IP-Adresse am TCK einstellen                                           | 5  |
| Passwort ändern                                                        | 6  |
| Zeitserver einstellen                                                  | 6  |
| Voraussetzungen im CTI Cloudtime Server                                | 7  |
| Reihenfolge der Arbeiten für die Inbetriebnahme                        | 7  |
| Inbetriebnahme                                                         | 8  |
| Anlegen eines Türcontrollers im CloudtimePortal                        | 8  |
| Erstellen eines Berechtigungsprofils im CloudtimePortal                | 10 |
| Anlegen von Eingängen                                                  | 10 |
| Zeitzonen                                                              | 11 |
| Anlegen von Zutrittsprofilen                                           | 12 |
| Erzeugen von Berechtigungsprofilen                                     | 14 |
| Kommunikation mit dem Türcontroller - Signierung                       | 15 |
| Registrieren des Türcontrollers                                        | 16 |
| Download des Berechtigungsprofils                                      | 21 |
| Zuordnung Globaler Eingänge im Türcontroller                           | 24 |
| Test                                                                   | 25 |
| Anhang                                                                 |    |
| Person anlegen                                                         | 26 |
| Transponder anlegen                                                    | 27 |
| Transponder einer Person zuordnen                                      | 28 |

Rücksetzen von IP-Adresse und Passwort am Türcontroller

29

# Voraussetzungen für die Inbetriebnahme eines TCK am CloudtimeConnector

## Voraussetzungen am Türcontroller

### Arbeitsweise des Türcontrollers TCK

Die TCK-Türcontroller arbeiten als aktive Geräte am Datahub eines Mandanten in der CTI Cloud.

Sämtliche Kommunikation geht von den Geräten aus. Damit müssen keine eingehenden Verbindungen/Ports in das Netzwerk, in dem sich die Geräte befinden, frei geschalten werden. Die TCK-xx benötigen einen Internetzugang und kommunizieren ausgehend über Port 443 (SSL). Die Geräte werden an dem Mandanten über eine sichere Authentifizierung registriert. Die Geräte benötigen eine feste IP-Adresse. Die IP-Adresse wird benötigt, um auf die Weboberfläche der Türcontroller zu gelangen.

### Technische Vorarbeiten am TCK

Die Arbeiten nach dem

### "Handbuch zur Installation von TCK"

sind abgeschlossen. Dazu gehören:

- Die Wandleser und Türöffner sind verkabelt.
- Im Türcontroller sind Geräte und Eingänge angelegt.
- Es ist ein Funktionstest mit einem Wildcard-Transponder erfolgt.

### **Einstellungen am TCK**

Im Auslieferungszustand hat ein Türcontroller TCK Lite und TCK-xx die feste IP-Adresse

### 192.168.0.1

Die Nutzung dieser IP-Adresse in einem LAN kann Konflikte verursachen.

Dazu empfehlen wir die Verbindung mit einem Computer mit separater LAN-Schnittstelle. Evtl. muss der Netzwerkadapter des Computers in den Netzwerkeinstellungen angepasst werden. Über die Eingabe der IP-Adresse in einen Internet-Browser gelangen Sie auf die Anmeldeseite des Türcontrollers.

Im Auslieferungszustand ist das Passwort

### admin.pwd

| Cti Türcontroller<br>Haupteingang@cti.cloudtime.de | Hardware <del>-</del> | Profil 👻 | Ereignisse 👻 | Einstellungen <del>-</del> | System -                       |
|----------------------------------------------------|-----------------------|----------|--------------|----------------------------|--------------------------------|
| Anmelden                                           |                       |          |              |                            |                                |
| Bitte melden Sie sich mit Ihrem P                  | Passwort an.          |          |              |                            | Passwort *                     |
|                                                    |                       |          |              |                            | Anmelden                       |
| nicht angemeldet                                   |                       |          |              |                            | © 1990 - 2024 CTI GmbH Leipzig |

Sie gelangen auf das Dashboard des Türcotrollers

| Cti Türcontroller<br>Haupteingang@cti.cloudtime.de Hardw | ware - Profil - Ereiç | gnisse 👻 Einst | ellungen 👻 System 👻 |                 |
|----------------------------------------------------------|-----------------------|----------------|---------------------|-----------------|
| Systeminfo c                                             |                       |                | Netzwerk - Verb     | indungsstatus c |
| Seriennummer                                             | TC.200551             |                | Name                | Status          |
| Gerätename                                               | Haupteingang          |                | LAN                 | O               |
| Systemstartzeit                                          | 14.05.2024 16:58:37   |                |                     |                 |
| letzte Systemzeit                                        | 15.05.2024 11:20:51   |                |                     |                 |
| Letzte Profiländerung                                    | 15.05.2024 09:10:36   |                |                     |                 |
| Anzahl Personen                                          | 1                     |                |                     |                 |
| Anzahl Ereignisse                                        | 0                     |                |                     |                 |
| Anzahl Eingänge                                          | 1 , davon 1 inaktiv   |                |                     |                 |
| Geräte - Verbindungssta                                  | tus c                 |                |                     |                 |
| Name 💿                                                   | Adresse               | Status         |                     |                 |
| Wandleser                                                | 1.1                   | 0              |                     |                 |
| I/O-Box Onboard                                          | 2.0                   | 0              |                     |                 |

Einstellungen für die Inbetriebnahme:

Netzwerkeinstellungen - IP Adresse am TCK einstellen Passworteinstellungen

### IP - Adresse am TCK einstellen

Gehen Sie auf Menü: Einstelungen -> Netzwerk Und nehemn Sie die Netzwerkeinstellungen vor.

| Cti Türcontroller<br>Haupteingang@cti.cloudtime                             | <sub>i.de</sub> Hardware∽ Profil ∽ Ereignisse ∽ Einstellungen ∽ System ∽ |  |  |  |  |  |  |
|-----------------------------------------------------------------------------|--------------------------------------------------------------------------|--|--|--|--|--|--|
| Netzwerk                                                                    | Netzwerk                                                                 |  |  |  |  |  |  |
| LAN                                                                         |                                                                          |  |  |  |  |  |  |
| TCP/IPv4 - Einstellungen                                                    |                                                                          |  |  |  |  |  |  |
| Netzwerkadapter                                                             | eth0                                                                     |  |  |  |  |  |  |
| MAC-Adresse                                                                 | 00:0C:C6:8A:7F:CD                                                        |  |  |  |  |  |  |
| <ul> <li>IP-Adresse automatisch</li> <li>Folgende IP-Adresse ver</li> </ul> | beziehen (DHCP)<br>rwenden                                               |  |  |  |  |  |  |
| IP-Adresse                                                                  | 192.168.2.24                                                             |  |  |  |  |  |  |
| Subnetzmaske                                                                | 255.255.255.0                                                            |  |  |  |  |  |  |
| Standardgateway                                                             | 192.168.2.1                                                              |  |  |  |  |  |  |
| DNS (primär)                                                                | 192.168.2.8                                                              |  |  |  |  |  |  |
|                                                                             | Übernehmen                                                               |  |  |  |  |  |  |
|                                                                             |                                                                          |  |  |  |  |  |  |

Rolle: Experte Abmelden

© 1990 - 2024 CTI GmbH Leipzig

### IP - Adresse am TCK einstellen

### Merken Sie sich die vergebene IP-Adresse.

Ist die IP-Adresse nicht mehr bekannt, kann

1. mit dem "Discover\_Tool\_cti" im LAN danach gesucht werden. Dieses steht unter www.cti-components.com im Downloadbereich des Türcontrollers zur Verfügung. Voraussetzung: TCK und "discover"-Tool müssen sich im gleichen physikalischen Netz befinden.

2. die IP-Adresse über das Betätigen eines Resetknopfes auf dem Türcontroller auf Werksauslieferung zurückgesetzt werden. Dieses Vorgehen ist im Anhang beschrieben.

### Passwort ändern

Wir empfehlen das Passwort zu ändern. Gehen Sie auf Menü: Einstelungen -> Passwort Und nehemn Sie die Einstellungen vor.

Haben Sie das Passwort vergessen, können Sie es

- 1. über das CloudtimePortal zurücksetzen
- 2. Über das Betätigen eines Resetknopfes auf dem Türcontroller auf Werksauliefreung zurücksetzen. Das Vorgehen ist im Anhang beschrieben.

### Zeitserver einstellen

Bei Werksauslieferung holt sich der Türcontroller die aktuelle Datum/Uhrzeit vom Zeitserver

pool.ntp.org

Sorgen Sie in Ihrem Netzwerk dafür, dass der Türcontroller diese Adresse erreicht oder stellen Sie den Zeitserver auf einen von Ihnen benutzten Zeitserver um.

Gehen Sie auf Menü: Einstelungen -> Passwort Und nehemn Sie die Einstellungen vor.

### Cti Türcontroller Haupteingang@cti.cloudlime.de Hardware Profil - Ereignisse - Einstellungen - System -

### Datum & Uhrzeit

| Aktuell               |                     |                      |            |  |  |  |
|-----------------------|---------------------|----------------------|------------|--|--|--|
| letzte Systemzeit     | 15.05.2024 11:57:03 |                      |            |  |  |  |
| Zeitzone              | Europe/Berlin       |                      |            |  |  |  |
| aktiver Zeitserver    | pool.ntp.org        |                      |            |  |  |  |
|                       |                     |                      |            |  |  |  |
| Zeitserver einstellen |                     |                      |            |  |  |  |
| Server:               | pool.ntp.org        | zB.: de.pool.ntp.org |            |  |  |  |
|                       |                     |                      | Übernehmen |  |  |  |
| Zeitzone ändern       |                     |                      |            |  |  |  |

Handbuch Türcontroller TCK für die Inbetriebnahme am CTI CloudtimeConnector

# Voraussetzungen für die Inbetriebnahme eines TCK am CloudtimeConnector

### Voraussetzungen im CTI Cloudtime Server

- Im Cloudtime muss ein Mandant eingerichtet sein.
- Benötigt werden Zugangsdaten eines Nutzers mit Admin Rechten.
- Nicht notwendig, aber empfohlen ist die Installation des CTI-Connectors und somit eine funktionierende Verbindung mit der Sage API (SageHR Zeitwirtschaft)

# Reihenfolge der Arbeiten für die Inbetriebnahme

In dieser Reihenfolge ist die Inbetriebnahme eines Türcontrollers am CloudtimePortal beschrieben. Sie können die Liste gern als Checkliste über die geleisteten Vorarbeiten verwenden:

- 1. Anlegen eines Türcontrollers im CloudtimePortal
- 2. Erstellen eines Berechtigungsprofils im CloudtimePortal
  - Anlegen von Eingängen
  - Zeitzonen
  - Personen
  - Transponder
  - Zuordnen von Transpondern an Personen
  - Anlegen von Zutrittsprofilen
- 3. Erzeugen von Berechtigungsprofilen im CloudtimePortal
- 4. Signierung vom CloudtimePortal an den Türcontroller übertragen
- 5. Registrieren des Türcontrollers am CloudtimePortal
- 6. Download des Berechtigungsprofils im Türcontroller
- 7. Zuordnung Globaler Eingänge im Türcontroller

### Anlegen eines Türcontrollers im CloutimePortal

Gehen Sie in einem Internetbrowser auf die Seite

### portal.cloudtime.de

Melden Sie sich mit Ihren Admin Zugangsdaten an

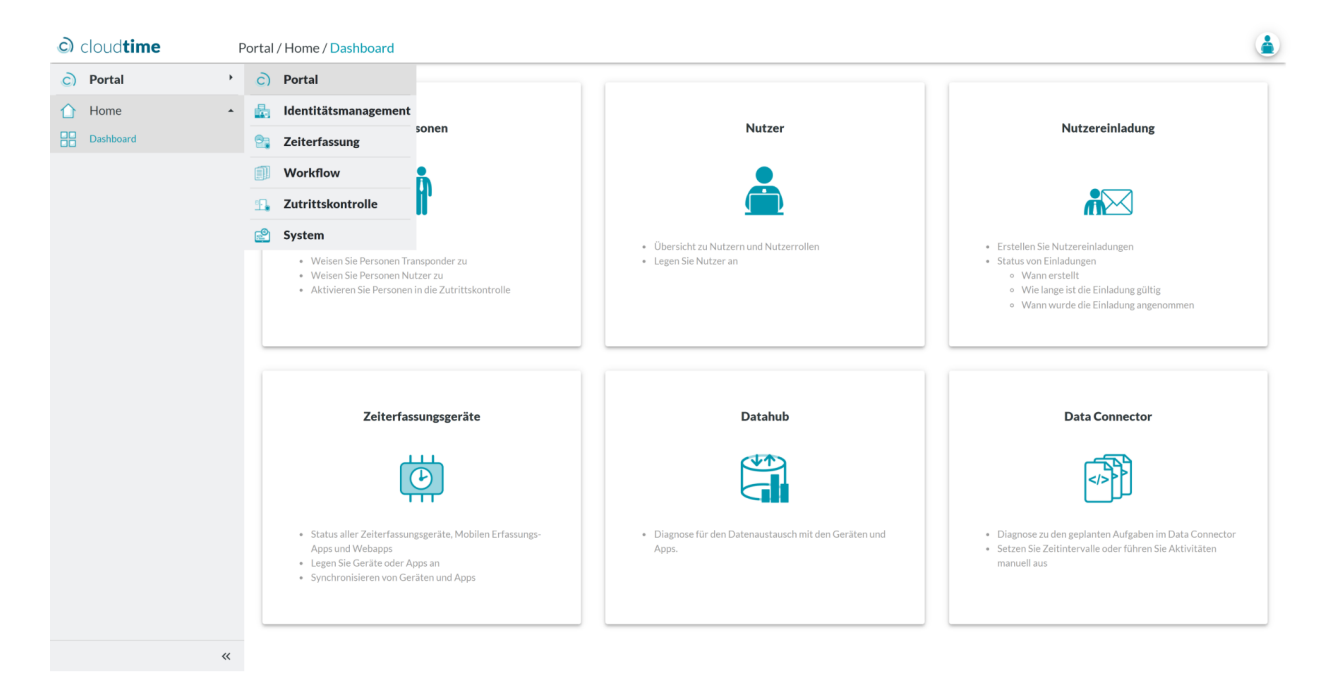

Navigieren Sie zu

Menü: Portal -> Zutrittskontrolle -> Gerätemanagement -> Geräte

Zum Anlegen eines Türcontrollers wählen Sie "Hinzufügen".

| c           | cloud <b>time</b>              | Zutrittskontrolle / Gerätemanagement / Geräte                                                                                                    | ۷          |
|-------------|--------------------------------|----------------------------------------------------------------------------------------------------|------------|
| 2           | Zutrittskontrolle              | * 🗰                                                                                                    |            |
| £,          | Berechtigungen                 | · H Geräte                                                                                                    |            |
|             | Ereignisse                     | Hinzufügen     Alle auswählen     X Alle abwählen                                                                                                    |            |
| 熠           | Gerätemanagement               | ▲ Zeige 2C ♥ Datensätze pro Seite                                                                                                    | Suche      |
| 00          | Geräte                         | Name 🏝 Typicategorie 🔋 Montageort 🔅 Programmierstation 🔅 Mandant Access Token 🔅 Externer Token 🔅 IP-Adresse 🔅 letzte Verbindung 🔅 Aktionen<br>Keine Datensätze gefunden  | ¢          |
| <b>1</b> 3- | Signierung                     | Name         Typkategorie         Montageort         Programmierstation         Mandant Access Token         Externer Token         IP-Adresse         letzte Verbindung |            |
| <b>A</b>    | Software für Programmierstatio | on Keine Datensätze verfügbar                                                                                                    | zurück vor |
| ñ0          | Administration                 | •                                                                                                    |            |

Vergeben Sie dem Türcontroller einen Namen und als Typkategorie "TCK". Drücken Sie auf "Weiter".

Sie können die optionalen Felder hier oder später im Menü "Geräte bearbeiten" ausfüllen.

### Anlegen eines Türcontrollers im CloutimePortal

Sie haben den Türcontroller angelegt und gelangen zurück auf die Geräteseite.

| C           | cloud <b>time</b>              | Z  | utrittskontrolle / Gerätemanagement / Geräte                                                                                                    |             |       |          |          | ١        |
|-------------|--------------------------------|----|----------------------------------------------------------------------------------------------------|-------------|-------|----------|----------|----------|
| 2.          | Zutrittskontrolle              | •  | 樹                                                                                                    |             |       |          |          |          |
| £,          | Berechtigungen                 | •  | Geräte                                                                                                    |             |       |          |          |          |
|             | Ereignisse                     | •  | + Hinzufügen Alle auswählen 🔀 Alle abwählen                                                                                                    |             |       |          |          |          |
| 熠           | Gerätemanagement               | •  | Zeige 20 🕶 Datensätze pro Seite                                                                                                    | [           | Suche |          |          |          |
| 00          | Gerăte                         |    | Name  Typkategorie () Montageort () Programmierstation () Mandant Access Token () Externer Token () IP-Adresse () letzte Verbindung () Aktionen Haupteingang TCK         | 🖹 💼         | 17 1  | 俞 👸      | <b>(</b> | <u>د</u> |
| <b>1</b> 5- | Signierung                     |    | Name         Typkategorie         Montageort         Programmierstation         Mandant Access Token         Externer Token         IP-Adresse         letzte Verbindung | <br>LED 110 | ~ ~   | <u> </u> | THE N    | _        |
| Þ           | Software für Programmierstatio | on | Datensatz 1 bis 1 (gesamt: 1)                                                                                                    |             | ZU    | rück     | 1 vo     | л        |
| no          | Administration                 | •  |                                                                                                    |             |       |          |          |          |

Auf der Statusleiste des angelegten Türcontrollers erscheinen Icons, welche teils selbsterklärend sind. Beim Überstreichen mit dem Mauszeiger erhalten Sie Hinweise für die Funktion.

Für die Inbetriebnahme sind hier weitere Einstellungen nicht notwendig.

| C           | cloud <b>time</b>              | Ζι | utrittskontrolle / Gerätemanagement / Geräte                                                                                                    | ١   |
|-------------|--------------------------------|----|----------------------------------------------------------------------------------------------------|-----|
| ₽.          | Zutrittskontrolle              | •  |                                                                                                    | ×   |
| £,          | Berechtigungen                 | •  |                                                                                                    |     |
|             | Ereignisse                     | •  | E Geräte                                                                                                    |     |
| 熠           | Gerätemanagement               | •  |                                                                                                    |     |
|             | Geräte                         |    |                                                                                                    |     |
| <b>1</b> 2• | Signierung                     |    | Zeige 20 V Datensätze pro Seite Suche                                                                                                    |     |
| <b>A</b>    | Software für Programmierstatio | 'n | Name  Typkategorie Montageort Programmierstation Mandant Access Katerner Token Token Token Token HP- letzte Verbindung Adresse Verbindung                          | ¢   |
| i o         | Administration                 | •  | Haupteingang TCK                                                                                                    | 50  |
|             |                                |    | Name         Typkategorie         Montageort         Programmierstation         Mandant Access 1         Externer Toke         IP-Adresse         letzte Verbindun |     |
|             |                                |    | Datensatz 1 bis 1 (gesamt: 1) zurück 1                                                                                                    | vor |
|             |                                |    |                                                                                                    |     |

Nach jeder für einen Türcontroller relevanten Änderung werden Sie informiert, dass die Änderungen im Gerät erst nach einem Synchen der Daten an das Gerät wirksam werden.

Da aktuell noch kein TCK am CloudtimePortal registriert ist, bleibt die Aufforderung unberücksichtigt. (Ein Synch läuft hier ins Leere)

Zur Info:

Cloudtime syncht jede Stunde alle Geräte.

Durch Drücken auf den "Synch" - Button kann ein sofortiger Synch erzwungen werden.

### Erstellen eines Berechtigungsprofils im CloutimePortal

| Definitionen:       |                                                                                                    |
|---------------------|----------------------------------------------------------------------------------------------------|
| Zutrittsprofil      | Eingänge oder Eingangsgruppen und zugeordnete Zeitzonen                                                                     |
| Berechtigungsprofil | Zutrittsprofile und zugeordnete Personen oder Personengruppen<br>Personen müssen Identmedien (Transponder) zugeordnet sein. |

### Anlegen von Eingängen

Menü: Portal -> Zutrittskontrolle -> Administration -> Eingänge

Zum Anlegen eines Eingangs wählen Sie "Hinzufügen"

| C   | cloud <b>time</b> | Z | utrittskontrolle | / Administr      | ation / Eingänge |            |               |             |                                |       |          |     |
|-----|-------------------|---|------------------|------------------|------------------|------------|---------------|-------------|--------------------------------|-------|----------|-----|
| 92. | Zutrittskontrolle | • | <b>.</b>         |                  |                  |            |               |             |                                |       |          |     |
| £   | Berechtigungen    | • | ⊥ b Eing         | änge             |                  |            |               |             |                                |       |          |     |
|     | Ereignisse        | • | + Hinzufüge      | in               |                  |            |               |             |                                |       |          |     |
| 熠   | Gerätemanagement  | • | Zeige 20 🗸       | Jatensätze pro S | Seite            |            |               |             |                                | Suche |          |     |
|     | Administration    |   | Name             | Kürzel           | Eingangnummer    | Sortierung | Türcontroller | \$          | Betretener Anwesenheitsbereich | ÷     | Aktionen | \$  |
| me  | , taninistration  |   |                  |                  |                  |            | Keine Datens  | sätze gefun | nden                           |       |          |     |
| •   | Sondertage        |   | Name             | Kürzel           | Eingangnummer    | Sortierung | Türcontroller |             | Betretener Anwesenheitsbereich |       |          |     |
|     | Kalender          |   | Keine Datensät   | ze verfügbar     |                  |            |               |             |                                | Z     | zurück   | vor |
| C   | Zeitzonen         |   |                  |                  |                  |            |               |             |                                |       |          |     |
| E.  | Eingänge          |   |                  |                  |                  |            |               |             |                                |       |          |     |

Vergeben Sie einen Namen und ein Kürzel und wählen Sie den Türcontroller. Alle anderen Einträge können Sie später vornehmen.

| clo   | oud <b>time</b>     | Zutrittskontrolle / Adminis | ۱                    |  |                        |  |  |  |  |
|-------|---------------------|-----------------------------|----------------------|--|------------------------|--|--|--|--|
| 🖳 Zu  | utrittskontrolle    | •                           |                      |  |                        |  |  |  |  |
| £ Be  | erechtigungen       | Eingang hi                  | 💩 Eingang hinzufügen |  |                        |  |  |  |  |
| Er    | reignisse           | Eingang                     |                      |  |                        |  |  |  |  |
| 🖺 G   | erätemanagement     | • Name*                     | Haupteingang         |  |                        |  |  |  |  |
| no A  | dministration       | Kürzel*                     | HE                   |  |                        |  |  |  |  |
| so So | ondertage           | Türcontroller*              | Haupteingang 🗸       |  |                        |  |  |  |  |
| 📑 Ka  | alender             | Eingangnummer               | 1                    |  |                        |  |  |  |  |
| 🕒 Ze  | eitzonen            | Farbe                       | #29e71a              |  |                        |  |  |  |  |
| E, Ei | ngänge              | Sortierung                  | 1                    |  |                        |  |  |  |  |
| 🖪 Eir | ngangsgruppen       | Betretener                  | [Kein]               |  |                        |  |  |  |  |
| 抗 Zu  | utrittsprofile      | Kommentar                   |                      |  |                        |  |  |  |  |
| 🖪 Be  | etriebsmodus        | Kommerkar                   |                      |  |                        |  |  |  |  |
| 🗗 Ar  | nwesenheitsbereiche |                             |                      |  |                        |  |  |  |  |
| T Ve  | erwaltungsbereiche  |                             |                      |  |                        |  |  |  |  |
|       |                     | Zeiterfassung               |                      |  |                        |  |  |  |  |
|       |                     | Zeiterfassungsbuchung       | ~                    |  |                        |  |  |  |  |
|       |                     |                             |                      |  | Úbernehmen X Abbrechen |  |  |  |  |

# Erstellen eines Berechtigungsprofils im CloutimePortal

### Zeitzonen

Menü: Portal -> Zutrittskontrolle -> Administration -> Zeitzonen

Es existieren 2 Standardzeitzonen - [IMMER] / [NIE] . Zur Inbetriebnahme nutzen Sie die Zeitzone [IMMER]. Ein Anlegen weiterer Zeitzonen ist an dieser Stelle nicht notwendig.

| cloud <b>time</b>    | Zutrittskontrolle / Administration / Zeitzonen | ( <b>é</b>   |
|----------------------|------------------------------------------------|--------------|
| La Zutrittskontrolle | ,                                              |              |
| £ Berechtigungen     | Zeitzonen                                      |              |
| Ereignisse           |                                                |              |
| 🖄 Gerätemanagement   | ▼ Zeige 20 ♥ Datensätze pro Seite              | Suche        |
| no Administration    | Name<br>[IMMER]                                | Aktionen o   |
| Sondertage           | [NIE]                                          | G            |
| Ralender             | Name                                           |              |
| 🕒 Zeitzonen          | Daterisatz z Dis 2 (gesanit, 2)                | 20ruck 1 Vor |
|                      |                                                |              |

# Erstellen eines Berechtigungsprofils im CloutimePortal Anlegen von Zutrittsprofilen

Menü: Portal -> Zutrittskontrolle -> Administration -> Zutrittsprofile

Zum Anlegen eines Zutrittsprofils wählen Sie "Hinzufügen"

| C  | cloud <b>time</b> | Ζι | utrittskontrolle / Administra | ation / Zutrittsprofile |                                                |  |          |        |     |  |  |
|----|-------------------|----|-------------------------------|-------------------------|------------------------------------------------|--|----------|--------|-----|--|--|
| 1  | Zutrittskontrolle | •  | Á.                            |                         |                                                |  |          |        |     |  |  |
| £  | Berechtigungen    | •  | The Zutrittsprofil            | Zutrittsprofile         |                                                |  |          |        |     |  |  |
|    | Ereignisse        | •  | + Hinzufügen                  |                         |                                                |  |          |        |     |  |  |
| 熠  | Gerätemanagement  | •  | Zeige 20 💙 Datensätze pro S   | eite                    |                                                |  | Suche    |        |     |  |  |
| no | Administration    | •  | Name                          | Kürzel                  | Anzahl Verwendung<br>Keine Datensätze gefunden |  | Aktionen |        | 0   |  |  |
|    | Sondertage        |    | Name                          |                         |                                                |  |          |        |     |  |  |
|    | Kalender          |    | Keine Datensätze verfügbar    |                         |                                                |  |          | zurück | vor |  |  |
| G  | Zeitzonen         |    |                               |                         |                                                |  |          |        |     |  |  |

Vergeben Sie einen Namen und ein Kürzel und drücken Sie auf "Übernehmen" (z.B. Name "General" und Kürzel "GE") Sie gelangen auf den folgenden Bildschirm.

| cloud <b>time</b> | Z | utrittskontrolle / Ac | dministration / Zutrittspi | rofile              |              |  |  |  |  |  |  |
|-------------------|---|-----------------------|----------------------------|---------------------|--------------|--|--|--|--|--|--|
| Sutrittskontrolle | • | <b>A</b>              |                            |                     |              |  |  |  |  |  |  |
| £ Berechtigungen  | • | To Zutritts           | utrittsprofile             |                     |              |  |  |  |  |  |  |
| Ereignisse        | • | + Hinzufügen          | - Hinzufügen               |                     |              |  |  |  |  |  |  |
| Gerätemanagement  | • | Zeige 20 🗸 Datens     | sätze pro Seite            |                     | Suche        |  |  |  |  |  |  |
| no Administration | • | General               | GE                         | Anzahl Verwendung 0 | ↓ Aktionen ↓ |  |  |  |  |  |  |
| Sondertage        |   | Name                  |                            |                     |              |  |  |  |  |  |  |
| alender Kalender  |   | Datensatz 1 bis 1 (ge | esamt: 1)                  |                     | zurück 1 vor |  |  |  |  |  |  |
| 🕞 Zeitzonen       |   |                       |                            |                     |              |  |  |  |  |  |  |

Auf der Statusleiste des angelegten Türcontrollers erscheinen Icons, welche teils selbsterklärend sind. Beim Überstreichen mit dem Mauszeiger erhalten Sie Hinweise für die Funktion.

🕰 Durch Drücken auf das Icon fügen Sie dem Zutrittsprofil Berechtigungen zu.

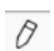

Profil bearbeiten

Der Profil löschen

£,

£.

# Erstellen eines Berechtigungsprofils im CloutimePortal Anlegen von Zutrittsprofilen

Drücken Sie auf "Berechtigungen zuordnen" und im nächsten Bildschirm auf "Hinzufügen".

| cloud <b>time</b>    |     | utrittskontrolle / Administ |                                                   | ė                                  |  |                        |  |  |  |  |
|----------------------|-----|-----------------------------|---------------------------------------------------|------------------------------------|--|------------------------|--|--|--|--|
| 💁 Zutrittskontrolle  | •   | ۵.                          |                                                   |                                    |  |                        |  |  |  |  |
| £ Berechtigungen     | *   | Log Zutrittsprof            | Zutrittsprofile > General > Berechtigung zuordnen |                                    |  |                        |  |  |  |  |
| Ereignisse           | -   | Eingang                     |                                                   |                                    |  |                        |  |  |  |  |
| 🖄 Gerätemanagemen    | t 👻 |                             | Eingang                                           | <ul> <li>Eingangsgruppe</li> </ul> |  |                        |  |  |  |  |
| ho Administration    |     | Eingang*                    | Haupteingang                                      | ~                                  |  |                        |  |  |  |  |
| Sondertage           |     | Zeitzone*                   | [IMMER]                                           | ~                                  |  |                        |  |  |  |  |
| Ralender             |     | Allgemein                   |                                                   |                                    |  |                        |  |  |  |  |
| 🕒 Zeitzonen          |     | Kommentar                   |                                                   |                                    |  |                        |  |  |  |  |
| Eingänge             |     | Kommentar                   |                                                   |                                    |  |                        |  |  |  |  |
| Eingangsgruppen      |     |                             |                                                   |                                    |  |                        |  |  |  |  |
| 2 Zutrittsprofile    |     |                             |                                                   | 10                                 |  |                        |  |  |  |  |
| 🕄 Betriebsmodus      |     |                             |                                                   |                                    |  | Vbernehmen X Abbrechen |  |  |  |  |
| Anwesenheitsbereiche |     |                             |                                                   |                                    |  |                        |  |  |  |  |

Wählen Sie aus den Listen einen Eingang und eine Zeitzone. In diesem Beispiel Eingang: "Haupteingang" Zeitzone: "Immer".

Danach betätigen Sie "Übernehmen". Das Zutrittsprofil "General" hat jetzt die Berechtigung "Haupteingang" und "Immer".

Navigieren Sie zu Menü: Portal -> Zutrittskontrolle -> Administration -> Zutrittsprofile

| c) cloud <b>time</b> |                   | Zu | trittskontrolle / Adm    | inistration / Zutrittspr |                     |              |  |  |  |  |  |
|----------------------|-------------------|----|--------------------------|--------------------------|---------------------|--------------|--|--|--|--|--|
| 2                    | Zutrittskontrolle | •  | <b>م</b>                 |                          |                     |              |  |  |  |  |  |
| £.                   | Berechtigungen    | -  | Lo Zutrittsp             | Zutrittsprofile          |                     |              |  |  |  |  |  |
|                      | Ereignisse        | •  | + Hinzufügen             | + Hinzufügen             |                     |              |  |  |  |  |  |
| 熠                    | Gerätemanagement  | -  | Zeige 20 V Datensätz     | e pro Seite              |                     | Suche        |  |  |  |  |  |
| <b>n</b> o           | Administration    | •  | Name<br>General          | GE                       | Anzahl Verwendung 0 | Aktionen     |  |  |  |  |  |
| •                    | Sondertage        |    | Name                     |                          |                     |              |  |  |  |  |  |
|                      | Kalender          |    | Datensatz 1 bis 1 (gesar | nt: 1)                   |                     | zurück 1 vor |  |  |  |  |  |
| C                    | Zeitzonen         |    |                          |                          |                     |              |  |  |  |  |  |

Drücken Sie auf "Berechtigungen zuordnen" und Sie sehen das angelegte Zutrittsprofil General mit den zugeordneten Eingängen und Zeitzonen.

| C  | cloud <b>time</b> | Z | utrittskontrolle / Administratio |                                                           | ۱        |              |  |  |  |  |  |  |
|----|-------------------|---|----------------------------------|-----------------------------------------------------------|----------|--------------|--|--|--|--|--|--|
| 1. | Zutrittskontrolle | • | • -                              |                                                           |          |              |  |  |  |  |  |  |
| £. | Berechtigungen    | * |                                  | CULTICESPTOTILE > General > Berechtigungen     Hinzufügen |          |              |  |  |  |  |  |  |
|    | Ereignisse        | * | + Hinzufügen                     |                                                           |          |              |  |  |  |  |  |  |
| 熠  | Gerätemanagement  | • | Zeige 20 V Datensätze pro Seite  |                                                           |          | Suche        |  |  |  |  |  |  |
|    | Administration    |   | Eingang/-gruppe                  | Zeitzone                                                  | Aktionen | (            |  |  |  |  |  |  |
|    | Sondertage        |   | Eingang/-gruppe                  | Zeitzone                                                  |          |              |  |  |  |  |  |  |
|    | Kalender          |   | Datensatz 1 bis 1 (gesamt: 1)    |                                                           |          | zurück 1 vor |  |  |  |  |  |  |
| G  | Zeitzonen         |   |                                  |                                                           |          |              |  |  |  |  |  |  |
|    |                   |   |                                  |                                                           |          |              |  |  |  |  |  |  |

### Erstellen eines Berechtigungsprofils im CloutimePortal

### Erzeugen von Berechtigungsprofilen

### Definition

**Berechtigungsprofil** Zutrittsprofile und zugeordnete Personen oder Personengruppen Personen müssen Identmedien (Transponder) zugeordnet sein.

Wenn Sie bereits den CloudtimeConnector installiert haben, sollten Sie Personen über die sageAPI zur Auswahl haben. Sie können aber auch außerhalb der "SageAPI - Synchronisation" Personen anlegen:

Benötigen Sie dazu eine Beschreibung finden Sie diese im Anhang.

Weiterhin müssen Sie Transponder anlegen und diese einer Person zuordnen. Eine Beschreibung dazu finden Sie ebenfalls im Anhang.

Menü: Portal -> Zutrittskontrolle -> Berechtigungen -> Personen

Durch Drücken auf das Icon ordnen Sie einer Person ein Zutrittsprofil zu.

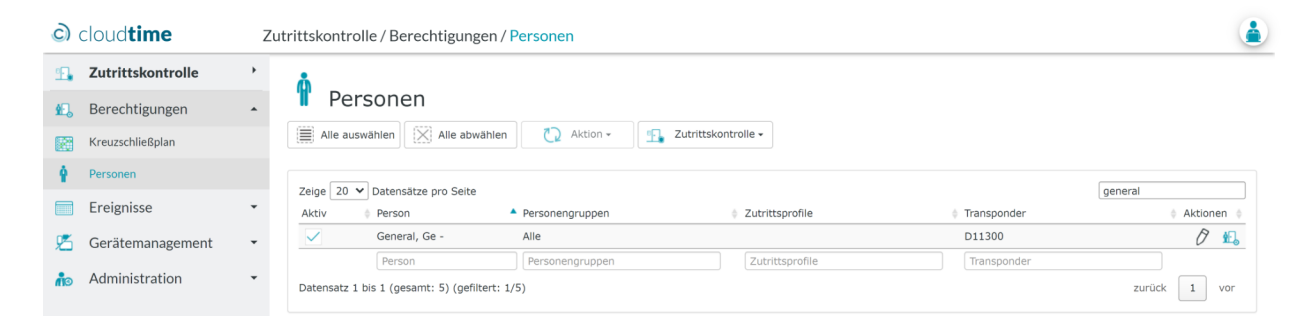

Wählen Sie ein Profil. Die Gültigkeit kann für die Inbetriebnahme unberücksichtigt bleiben. Drücken Sie auf "Übernehmen"

| C          | cloud <b>time</b> |   | Zutrittskontrolle / Berechtigungen / Personen      |  |  |  |  |  |  |  |
|------------|-------------------|---|----------------------------------------------------|--|--|--|--|--|--|--|
| <b>1</b> . | Zutrittskontrolle | • | å                                                  |  |  |  |  |  |  |  |
| <b>£</b> . | Berechtigungen    | • | Personen > General, Ge - > Berechtigung hinzufügen |  |  |  |  |  |  |  |
|            | Kreuzschließplan  |   | Zutrittsprofil                                     |  |  |  |  |  |  |  |
| Ŷ          | Personen          |   | Profil* General 🗸                                  |  |  |  |  |  |  |  |
|            | Ereignisse        | • |                                                    |  |  |  |  |  |  |  |
| 熠          | Gerätemanagement  | • | Gültigkeit                                         |  |  |  |  |  |  |  |
| ňo         | Administration    | • | Von                                                |  |  |  |  |  |  |  |
|            |                   |   | Bis                                                |  |  |  |  |  |  |  |
|            |                   |   |                                                    |  |  |  |  |  |  |  |

Sie haben ein Berechtigungsprofil erstellt.

| C          | cloud <b>time</b> | Z | utrittskontr | olle / Berechtigun        | gen / Personen    |                     |             | ٢            |
|------------|-------------------|---|--------------|---------------------------|-------------------|---------------------|-------------|--------------|
| <b>1</b> . | Zutrittskontrolle | • | å            |                           |                   |                     |             |              |
| <b>£</b> , | Berechtigungen    | • | T Pe         | ersonen                   |                   |                     |             |              |
|            | Kreuzschließplan  |   | Alle a       | uswählen X Alle abv       | vählen 门 Aktion 🗸 | Tutrittskontrolle • |             |              |
| Ŷ          | Personen          |   | Zeige 20     | V Datensätze pro Seite    |                   |                     | Г.          | apperal      |
|            | Ereignisse        | • | Aktiv        | Person                    | Personengruppen   | Zutrittsprofile     | Transponder | Aktionen     |
| 熠          | Gerätemanagement  | • | $\checkmark$ | General, Ge -             | Alle              | GE                  | D11300      | 0 <b>%</b>   |
| no         | Administration    | • | Datensatz    | 1 bis 1 (gesamt: 5) (gefi | ltert: 1/5)       | Zutrittsprofile     | Transponder | zurück 1 vor |

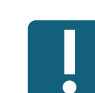

### Kommunikation mit dem Türcontroller - Signierung

Aus Datensicherheitsgründen werden Dateien für den Türcontroller signiert. Die Signierung wird im CloudtimePortal im jeweiligen Mandanten erzeugt und in den Türcontroller hochgeladen.

Um die Signierung für einen Mandanten zu erzeugen gehen Sie in das

### CloudtimePortal

Menü: Portal -> Zutrittskontrolle -> Gerätemanagement -> Signierung

| cloud <b>time</b>           | Zutrittskontrolle / Gerätemanagement / Signierung | ٢ |
|-----------------------------|---------------------------------------------------|---|
| 强 Zutrittskontrolle         | •                                                 |   |
| 🕰 Berechtigungen            | * Schlüssel                                       |   |
| Ereignisse                  | Löschen Exportieren                               |   |
| 🖄 Gerätemanagement          | •                                                 |   |
| 🛄 Geräte                    |                                                   |   |
| 🔁 Signierung                |                                                   |   |
| Software für Programmiersta | tation                                            |   |
| 🏠 Administration            | •                                                 |   |

Drücken Sie auf "Exportieren"

Im Downloadordner finden Sie eine Datei:

ZKM\_RSAPublicKey\_Mandantname.xml

Gehen Sie auf die

### WebUi des Türcontrollers

Menü: Profil -> Signierung

| ct  | Türcontroller<br>Haupteingang@cti.cloudtime.de | Hardware <del>-</del> | Profil 👻    | Ereignisse 👻 | Einstellungen - | System -   |
|-----|------------------------------------------------|-----------------------|-------------|--------------|-----------------|------------|
| Sig | Inierung                                       |                       |             |              |                 |            |
| Pr  | ofil                                           |                       |             |              |                 |            |
|     | Datei                                          | Datei auswähle        | n Keine aus | gewählt      | A               | tivieren   |
|     | Status                                         | Aktiv                 |             |              | Dea             | ıktivieren |
|     |                                                |                       |             |              |                 |            |

Rolle: Experte Abmelden

© 1990 - 2024 CTI GmbH Leipzig

Wählen Sie die Signierungsdatei aus oder ziehen Sie sie in das Feld "Datei auswählen" und aktivieren Sie die Signierung.

# Registrieren des Türcontrollers

Gehen Sie auf die Weboberfläche des Türcontrollers

### Menü: Einstellungen -> Registrierung

| Cti Türcontroller               | Berechtigungsmanagement -          | Hardware <del>-</del> | Profil 👻 | Ereignisse 👻 | Einstellungen - | System - |                              |
|---------------------------------|------------------------------------|-----------------------|----------|--------------|-----------------|----------|------------------------------|
| Registrierung                   |                                    |                       |          |              |                 |          |                              |
| An Managementsystem             |                                    |                       |          |              |                 |          |                              |
| Gerät ist nicht registriert. Es | s werden keine Daten und Ereigniss | e synchroniser        | t.       |              |                 |          |                              |
|                                 |                                    |                       |          |              |                 |          | Registrieren                 |
| Rolle: Experte Abmelden         |                                    |                       |          |              |                 | ©        | 1990 - 2024 CTI GmbH Leipzig |

### Auswahl: "Registrierung an:" Cloudtime

| Cti Türcontroller   | E | Berechtigungsmanagement <del>-</del>                                     | Hardware <del>-</del>                                                                                                    | Profil 👻                     | Ereignisse 🗸                              | Einstellungen 🗸            | System -                              |  |  |  |
|---------------------|---|--------------------------------------------------------------------------|----------------------------------------------------------------------------------------------------|------------------------------|-------------------------------------------|----------------------------|---------------------------------------|--|--|--|
| Registrierung       |   |                                                                          |                                                                                                    |                              |                                           |                            |                                       |  |  |  |
| Registrierung an:   |   |                                                                          |                                                                                                    |                              |                                           |                            |                                       |  |  |  |
| Cloudtime           | ۲ | Das Gerät für die Nut:                                                   |                                                                                                    |                              |                                           |                            |                                       |  |  |  |
| TService direkt     | 0 | Das Gerät für die Nutz<br>befinden und das Ger                           | ung mit einem I<br>ät muss den TS                                                                                                    | lokalen TSer<br>ervice-Serve | vice registrieren. I<br>r erreichen könne | Das Gerät und der TS<br>n. | ervice müssen sich im selben Netzwerk |  |  |  |
| TService über cloud | 0 | Das Gerät für die Nut:<br>sich in verschiedenen<br>Server. Für diese Opt | Das Gerät für die Nutzung an einem entfernten TService unter Nutzung der cloud registrieren. Das Gerät und der TService befinden<br>sich in verschiedenen Netzwerken (z.B. Außenstelle, Mobilfunkgerät). Das Gerät hat keinen direkten Zugriff auf den TService-<br>Server. Für diese Option benötigen Sie ein Login am CTI-cloudtime-Server. |                              |                                           |                            |                                       |  |  |  |
|                     |   |                                                                          |                                                                                                    |                              |                                           |                            | Weiter Abbrechen                      |  |  |  |

Rolle: Experte Abmelden

© 1990 - 2024 CTI GmbH Leipzig

Drücken Sie "Weiter"

### Registrieren des Türcontrollers

Voreinstellung ist der CTI Cloudtime Server "cti.cloudtime.de". Änderungen des Namens sind nur erforderlich, wenn Sie einen anderen Server nutzen sollten.

| Cti Türcontroller                                                                                                    | Berechtigungsmanagement <del>-</del>                                         | Hardware <del>-</del>                  | Profil 👻                     | Ereignisse 👻        | Einstellungen -      | System -                       |  |
|----------------------------------------------------------------------------------------------------|------------------------------------------------------------------------------|----------------------------------------|------------------------------|---------------------|----------------------|--------------------------------|--|
| Registrierung                                                                                                    |                                                                              |                                        |                              |                     |                      |                                |  |
| Das Gerät enthält 229 unvera                                                                                                    | rbeitete Ereignisse. Wenn Sie die Reg                                        | istrierung fortset                     | zen, gehen                   | diese Ereignisse v  | verloren.            |                                |  |
| Cloudtime                                                                                                    |                                                                              |                                        |                              |                     |                      |                                |  |
| Geben Sie den Hostnamen<br>weitergeleitet. Melden Sie s                                                                                                    | des IdentityManagement-Servers ein,<br>sich am Mandanten an, für den Sie das | , an dem Sie das<br>s Gerät registrier | s Gerät regis<br>ren wollen. | strieren wollen. Im | nächsten Schritt wer | den Sie zur IDM-Anmeldung      |  |
| Service * Cti.cloudtime.de Geben Sie den Hostnamen oder die IP-Adresse des Servers an, mit dem sic Gerät synchronisieren soll. Möchten Sie eine vollständige Url angeben, stelle # voran. |                                                                              |                                        |                              |                     |                      |                                |  |
|                                                                                                    |                                                                              |                                        |                              |                     |                      | Weiter Abbrechen               |  |
| Rolle: Experte Abmelden                                                                                                    |                                                                              |                                        |                              |                     |                      | © 1990 - 2024 CTI GmbH Leipzig |  |

Die Warnung vor dem Verlust von vorhandenen Ereignissen ist nur relevant, wenn Sie das Gerät an einem anderen Mandanten registrieren.

Registrieren Sie das Gerät an dem gleichen Mandanten (z.B. nach einem Firmwareupdate), bleiben die Ereignisse im Gerät erhalten !!!

Drücken Sie "Weiter"

Sie gelangen auf die Anmeldeseite vom CloudtimePortal. Melden Sie sich mit Ihren Admin Zugangsdaten an.

| cti Auswahl Anmeldung   |  |
|-------------------------|--|
|                         |  |
| mit E-Mail und Passwort |  |
| oder mit                |  |
| S• Google               |  |
| Facebook                |  |
| Microsoft               |  |
| 📫 Apple                 |  |

## Registrieren des Türcontrollers

Sie gelangen auf die Registrierungsseite des Türcontrollers. Kontrollieren Sie, ob das Gerät sich am richtigen Mandanten angemeldet hat.

Wählen Sie unten den Türcontroller aus, welchen Sie im CloudtimePortal angelegt haben.

Drücken Sie "Weiter"

| Cti Türcontroller          | Berechtigungsmanagement <del>-</del> | Hardware <del>-</del> | Profil 👻   | Ereignisse 👻      | Einstellungen 👻      | System <del>-</del>   |           |
|----------------------------|--------------------------------------|-----------------------|------------|-------------------|----------------------|-----------------------|-----------|
| Registrierung              |                                      |                       |            |                   |                      |                       |           |
| Cloudtime                  |                                      |                       |            |                   |                      |                       |           |
| Das Gerät wird am Identity | Management im angezeigten Mandar     | nten registriert.     | Um die Ger | äteregistierung a | abzuschließen, klick | en Sie den Weiter-But | ton.      |
| Service *                  | https://cti.cloudtime.de/id/IDM.Serv | ice                   |            |                   |                      |                       |           |
| Mandant *                  | Demomandant (Demomandant_32          | 314375)               |            |                   |                      |                       |           |
| Ereignisse senden          |                                      |                       |            |                   |                      |                       |           |
| Download Profil            |                                      |                       |            |                   |                      |                       |           |
|                            |                                      |                       |            |                   |                      |                       |           |
| Zutrittskontrollmanageme   | ent                                  |                       |            |                   |                      |                       |           |
| Türcontroller              | Haupteingang (709a3fa2-f3dc-489      | 1-9534-d466e          | ~          |                   |                      |                       |           |
|                            |                                      |                       |            |                   |                      |                       |           |
|                            |                                      |                       |            |                   |                      | Weiter                | Abbrechen |

© 1990 - 2024 CTI GmbH Leipzig

Rolle: Experte Abmelden

Jetzt ist ein Neustart des Gerätes notwendig.

### Drücken Sei auf "Jetzt neu starten"

| cti Türcontroller<br>Haupteingang@cti.cloudtin | <sub>ne.de</sub> Hardware                                                                                             |
|------------------------------------------------|----------------------------------------------------------------------------------------------------|
|                                                | Neustart erforderlich. Beim Neustart ist die Funktion des Gerätes für einige Minuten außer Betrieb. Jetzt neu starten |
| Registrierung                                  |                                                                                                    |
| Cloudtime                                      |                                                                                                    |
| Service *                                      | https://cti.cloudtime.de/id/IDM.Service                                                                               |
| Mandant *                                      | Demomandant (Demomandant_32314375)                                                                                    |
| Zutrittskontrollmanageme                       | ent                                                                                                    |
| Gerätename                                     | Haupteingang                                                                                                    |
| Ereignisse senden                              |                                                                                                    |
| Download Profil                                |                                                                                                    |
|                                                | Deregistrieren                                                                                                    |
| Rolle: Experte Abmelden                        | © 1990 - 2024 CTI GmbH Leipzig                                                                                        |

### Registrieren des Türcontrollers

Der Neustart dauert einige Sekunden. Während dieser Zeit ist der TCK außer Betrieb.

| Cti <sup>Türcontroller</sup>                                                                    |                                              |
|-------------------------------------------------------------------------------------------------|----------------------------------------------|
| Neustart                                                                                        |                                              |
| Sie werden nach Ablauf der Zeit<br>589 Sekunden<br>Falls Sie nicht automatisch weitergeleitet v | weitergeleitet:<br>verden, klicken Sie hier. |
| Rolle: Experte Abmelden                                                                         | © 1990 - 2024 CTI GmbH Leiozia               |

Nach der erfolgreichen Registrierung gelangen Sie wieder auf das Dashboard des Türcontrollers.

| Türcontroller<br>Haupteingang@cti.cloudtime.de Hard | ware <del>~</del> Pr | ofil 👻 Ereig | gnisse 👻 Eins | tellun | gen ▼ System <del>▼</del> |            |         |
|-----------------------------------------------------|----------------------|--------------|---------------|--------|---------------------------|------------|---------|
| Systeminfo c                                        |                      |              |               |        | Netzwerk - Verbindungss   | status c   |         |
| Seriennummer                                        | TC.2005              | 51           |               |        | Name                      | Statu      | IS      |
| Gerätename                                          | Hauptein             | gang         |               |        | LAN                       | 0          |         |
| Systemstartzeit                                     | 14.05.20             | 24 16:58:37  |               |        |                           |            |         |
| letzte Systemzeit                                   | 15.05.20             | 24 11:20:51  |               |        |                           |            |         |
| Letzte Profiländerung                               | 15.05.20             | 24 09:10:36  |               |        |                           |            |         |
| Anzahl Personen                                     | 1                    |              |               |        |                           |            |         |
| Anzahl Ereignisse                                   | 0                    | 0            |               |        |                           |            |         |
| Anzahl Eingänge                                     | 1, davon             | 1 inaktiv    |               |        |                           |            |         |
| Geräte - Verbindungssta                             | tus c                |              |               |        |                           |            |         |
| Name 👁                                              |                      | Adresse      | Status        |        |                           |            |         |
| Wandleser                                           |                      | 1.1          | 0             |        |                           |            |         |
| I/O-Box Onboard                                     |                      | 2.0          | 0             |        |                           |            |         |
| Kommentar                                           |                      |              |               |        |                           |            |         |
|                                                     |                      |              |               |        |                           |            |         |
|                                                     |                      |              |               |        |                           |            | li      |
|                                                     |                      |              |               |        |                           | Ühernehmen | Löschon |

Es kann vorkommen, dass nach der ersten Inbetriebnahme sich die Weboberfläche schneller aktualisiert, als Service hochgefahre sind.

Dies wird durch eine Rotfärbung der jeweiligen Bereiche signalisiert. Aktualisieren Sie nach eingen Sekunden das Browserfenster.

### **Registrieren des Türcontrollers**

Gehen Sie wieder in das CloudtimePortal. ( Menü -> Zutrittskontrolle -> Gerätemanagement -> Geräte ) und drücken Sie den "Synch" Button.

| C          | cloud <b>time</b>                              | Zutrittskontrolle / Gerätemanagement / Geräte                                                                                                    | tskontrolle / Gerätemanagement / Geräte |  |  |  |  |  |  |
|------------|------------------------------------------------|----------------------------------------------------------------------------------------------------|-----------------------------------------|--|--|--|--|--|--|
| Ч.         | Zutrittskontrolle<br>Berechtigungen            | Es wurden Anpassungen an den Berechtigungen vorgenommen. Ein Geräte-Sync ist erforderlich. Cy Sync                                                                                                    | ×                                       |  |  |  |  |  |  |
| -<br>      | Ereignisse · · · · · · · · · · · · · · · · · · | Geräte                                                                                                    |                                         |  |  |  |  |  |  |
| ())<br>49- | Geräte<br>Signierung                           | + Hinzufügen       Alle abwählen       Alle abwählen       Alle abwählen       Suche         Zeige       20 • Datensätze pro Seite       Suche       Suche                                                                                                    |                                         |  |  |  |  |  |  |
|            | Software für Programmierstation                | Name Typkategorie (* Montageort (* Programmierstation (* Access Token (* Adresse Verbindung (* Aktionen Adresse Verbindung (* Aktionen Adresse (* Aktionen Adresse (* | ¢<br>20 4                               |  |  |  |  |  |  |
|            |                                                | Datensatz 1 bis 1 (gesamt: 1) zurück                                                                                                    | vor                                     |  |  |  |  |  |  |

Nach dem Synchen erhält das Cloudtime-Gerätemangement die Seriennummer des Gerätes (Externer Token).

| C           | cloud <b>time</b>               | Zutrittskontrolle / Gerätemanagement / Geräte                                                                                                    |   |
|-------------|---------------------------------|----------------------------------------------------------------------------------------------------|---|
| 2           | Zutrittskontrolle               | · 🛗                                                                                                    |   |
| £           | Berechtigungen                  | • Geräte                                                                                                    |   |
|             | Ereignisse                      | Hinzufügen     Alle auswählen     Alle abwählen                                                                                                    |   |
| 熠           | Gerätemanagement                | ▲ Zeige 20 V Datensätze pro Seite Suche                                                                                                    | ] |
|             | Geräte                          | Name Typkategorie Montageort Programmierstation Mandant Access Token Adresse Verbindung Aktionen                                                          |   |
| <b>1</b> 3- | Signierung                      | Haupteingang TCK 00:0C:C6:8A:7F:CD TC.200551                                                                                                    |   |
| <b>A</b>    | Software für Programmierstation | Name Typkategorie Montageort Programmierstation Mandant Access Tok Externer Tok IP-Adressic letzte Verbindu<br>Datensatz 1 bis 1 (gesamt: 1) zurück 1 vor |   |
| ňo          | Administration                  | · ·                                                                                                    |   |

Auf der Statusleiste des angelegten Türcontrollers erscheinen Icons, welche teils selbsterklärend sind. Beim Überstreichen mit dem Mauszeiger erhalten Sie Hinweise für die Funktion.

Download des aktuellen Berechtigungsprofils
 Berechtigungshistorie
 Gerätestatus
 Türcontroller bearbeiten
 Türcontroller löschen - geht erst wenn sämtliche mit dem Türcontroller verbundenen Daten entfernt wurden. (Personen, Personengruppen, Eingänge, Eingangsgruppen)
 Deregistrieren eines Türcontrollers
 Rücksetzen des Passwortes auf die Werkseinstellung
 div. Aktionen, die am Türcontroller ausgeführt werden können (Gerät synchronisieren, aktualisieren)

### Die Registrierung des Gerätes ist hiermit abgeschlossen.

### Download des Berechtigungsprofils

Zentrale stelle für die Kommunikation zwischen CloudtimePortal und TCK-xx ist der Dathub. Hier wird dem Türcontroller vom CloudtimePortal das Berechtigungsprofil zur Verfügung gestellt und umgekehrt Ereignisse vom Türcontroller an das CloudtimePortal.

Um eine Berechtigungsdatei in den Datahub zu synchen müssen Sie nach Änderungen am Berechtigungsprofil auf die Aufforderung in der Headline reagieren:

Es wurden Anpassungen an den Berechtigungen vorgenommen. Ein Geräte-Sync ist erforderlich. Sync

oder den Synch manuell anstoßen. Automatisch syncht Cloudtime alle Geräte jede ca. Stunde.

Manueller Synch:

CloudtimePortal

Menü: Portal -> Zutrittskontrolle -> Gerätemanagement -> Geräte

| ධ           | cloud <b>time</b>              | Zu | utrittskontrolle / Gerätemanagement / Geräte                                                                                                    |       |             |   |
|-------------|--------------------------------|----|----------------------------------------------------------------------------------------------------|-------|-------------|---|
| <b>9</b>    | Zutrittskontrolle              | •  | Ö.                                                                                                    |       |             |   |
| £,          | Berechtigungen                 | •  | H Geräte                                                                                                    |       |             |   |
|             | Ereignisse                     | •  | + Hinzufügen                                                                                                    |       |             |   |
| 熠           | Gerätemanagement               | •  | Zeige 20 V Datensätze pro Seite                                                                                                    | Suche |             |   |
|             | Geräte                         |    | Name Typkategorie Montageort Programmierstation Mandant Access Token Token IP- letzte Aktionen Adresse Verbindung Aktionen                                                                                                    |       |             | 0 |
| <b>4</b> 3. | Signierung                     |    | Haupteingang TCK 00:0C:C6:8A:7F:CD TC.200551                                                                                                    | 🕸 Ø   | 🗘 🧌 🛄       | 2 |
|             | Software für Programmierstatio | n  | Name         Typkategorie         Montageort         Programmierstation         Mandant Access Toke         Externer Tok         IP-Adresse         Letze Verbindu           Datensatz 1 bis 1 (gesamt: 1)         Datensatz 1 bis 1 (gesamt: 1)         Datensatz 1 bis 1 (ges | ZL    | ırück 1 vor |   |
| en.         | Administration                 | •  |                                                                                                    |       |             |   |

🗘 Drücken Sie den Synch Button und synchen Sie den Türcontroller

Das Berechtigungsprofil ist jetzt im Datahub verfügbar.

Gehen Sie in den Datahub:

CloudtimePortal

Menü: Portal -> System -> Diagnose -> Datahub

| cloud <b>time</b>        | S | ystem / Diagnose / <mark>Datah</mark> | ub                         |                          |                                  |                            | 4                                                        |
|--------------------------|---|---------------------------------------|----------------------------|--------------------------|----------------------------------|----------------------------|----------------------------------------------------------|
| 😤 System                 | + |                                       |                            |                          |                                  |                            |                                                          |
| 🛐 Diagnose               | • | Statistik                             |                            |                          |                                  |                            |                                                          |
| 🛱 Datahub                |   | Zeitraum: letzte 6 Stunden            | Zeitraum ändern     Ausfüh | iren                     |                                  |                            |                                                          |
| Unverarbeitete Buchungen |   |                                       |                            |                          |                                  |                            |                                                          |
| ho Administration        | • | Zeige 20 V Datensätze pr              | ro Seite                   |                          |                                  | berec                      | ]                                                        |
|                          |   | Datentyp                              | 🗸 Gerät                    | Letzte Übertragung (UTC) | Anzahl Übertragungen im Zeitraum | Früheste Übertragung (UTC) | $\prescript{0.1}{$ $ $ $ $ $ $ $ $ $ $ $ $ $ $ $ $ $ $ $ |
|                          |   | BerechtigungprofilModel               | <alle></alle>              | 14.05.2024 09:42         | 2                                | 14.05.2024 08:44           | e                                                        |
|                          |   | BerechtigungprofilModel               | TC.200551                  | 14.05.2024 09:42         | 2                                | 14.05.2024 08:44           | e                                                        |
|                          |   | ~                                     | Gerät                      |                          |                                  |                            |                                                          |
|                          |   | Datensatz 1 bis 2 (gesamt: )          | 6) (gefiltert: 2/6)        |                          |                                  |                            | vor 1 zurück                                             |

Hier sehen Sie, dass Berechtigungsprofile bereitgestellt wurden.

### Download des Berechtigungsprofils

Wie erfährt der Türcontroller von dem neuen Berechtigungsgsprofil? Automatisch:

1. Der TCK wird per Notification informiert und holt sich das Profil

2. Der TCK macht ca. jede Stunde eine Abfrage nach einem neuen Profil.

Manuell

3. Das Profil wird manuell über das WebUI des Gerätes geladen.

Für den manuellen Download gehen Sie auf die Weboberfläche des Türcontrollers

| Menü: Profil -> Berechtig | gungsprofil |
|---------------------------|-------------|
|---------------------------|-------------|

| Cti Türcontroller<br>Haupteingang@cti.cloudtime | . <i>de</i> Hardware <del>-</del> | Profil 👻              | Ereignisse 🗸 | Einstellungen - | System <del>-</del> |  |
|-------------------------------------------------|-----------------------------------|-----------------------|--------------|-----------------|---------------------|--|
| Berechtigungsprof                               | il                                |                       |              |                 |                     |  |
| In den Türcontroller herunt                     | erladen                           |                       |              |                 |                     |  |
| Managementsystem                                | cti.cloudtime.de                  |                       |              |                 | Download            |  |
| Berechtigungsprofil wurden                      | erfolgreich aktualisi             | iert                  |              |                 |                     |  |
|                                                 |                                   |                       |              |                 |                     |  |
| In den Türcontroller import                     | ieren 🗸                           |                       |              |                 |                     |  |
| Unsigniertes Profil in den                      | Fürcontroller impo                | ortieren <del>-</del> |              |                 |                     |  |
| Info                                            |                                   |                       |              |                 |                     |  |
| letzte Aktualisierung                           | 14.05.2024 11:42                  | 2:33 +02:00           |              |                 |                     |  |
| Zuletzt geprüft                                 | 14.05.2024 13:32                  | 2:22                  |              |                 |                     |  |
| Anzahl Personen                                 | 0                                 |                       |              |                 |                     |  |
| Anzahl Eingänge                                 | 1                                 |                       |              |                 |                     |  |
|                                                 | Berechtigungsprofil               | le XML-File a         | Inzeigen     |                 |                     |  |
|                                                 |                                   |                       |              |                 |                     |  |

Rolle: Experte Abmelden

© 1990 - 2024 CTI GmbH Leipzig

Der erfolgreiche Download wird angezeigt.

Download des Berechtigungsprofils

| Cti Zeiterfassungstern<br>Karo@cti.cloudtime.de | ninal Profil <del>-</del> Ereignisse <del>-</del> | Einstellungen - | System + |
|-------------------------------------------------|---------------------------------------------------|-----------------|----------|
| Zeiterfassungspro                               | ofil                                              |                 |          |
| In das Zeiterfassungstern                       | ninal herunterladen                               |                 |          |
| Managementsystem                                | cti.cloudtime.de                                  |                 | Download |
| Zeiterfassungsprofil wurde                      | n erfolgreich aktualisiert                        |                 |          |
| In das Zeiterfassungstern                       | ninal importieren <del>-</del>                    |                 |          |
| Letzte Aktualisierung                           | 10.05.2024 11:18:09                               |                 |          |
| Zuletzt geprüft                                 | 10.05.2024 11:37:52                               |                 |          |
| Anzahl Mitarbeiter                              | 19                                                |                 |          |
|                                                 | Zeiterfassungsprofil XML-File and                 | zeigen          |          |
|                                                 |                                                   |                 |          |

Rolle: Experte Abmelden

© 1990 - 2024 CTI GmbH Leipzig

Nach dem erfolgreichen Download sehen Sie, dass das Gerät die Personen (Mitarbeiter) übernommen hat. Das ZE-Profil können Sie mit einem geeigneten xml-Viewer einsehen.

Halten Sie jetzt einen eingetragenen Transponder vor das Gerät und führen Sie eine Buchung aus.

Gehen Sie im WebUI des Gerätes auf

Menü: Ereignisse -> Anzeigen

Hier sehen Sie Ihre Buchung sowie den Status, wann Ihre Buchung an den Datahub des Mandanten gesendet wurde.

Sie können jetzt noch im CloudtimePortal

Menü: System -> Datahub

Prüfen, ob die Buchung im CloudtimePortal verarbeitet wurde und den Test In der Sage HR Zeitwirtschaft wiederholen.

### Zuordnung Globaler Eingänge im Türcontroller

Im Türcontroller wurden durch den Installateur Eingänge angelegt Z.B. Wandleser 1 und Türöffner 1 wurden Eingang1 benannt.

Im CloudtimePortal wurde der Eingang "Haupteingang" angelegt. Über den Download des Berechtigungsprofil gelangte der Name des Eingangs in den TCK.

Nach dem ersten Berechtigungsprofil-Download muss eine Zuweisung der Eingänge im TCK und der Eingänge im Berechtigungsprofil Zugewiesen werden.

Gehen Sie auf die Weboberfläche des Türcontrollers

### Menü: Hardware -> Eingänge

| C  | Türcontroller<br>Haupteingang@cti.cloudtime.de | Hardware <del>-</del> | Profil 👻 | Ereignisse - | Einstellungen - | System -         |                           |  |  |  |  |
|----|------------------------------------------------|-----------------------|----------|--------------|-----------------|------------------|---------------------------|--|--|--|--|
| Ei | Eingänge                                       |                       |          |              |                 |                  |                           |  |  |  |  |
|    | + Hinzufügen 💿 Eingang                         | Details einblenden    |          |              |                 |                  | Hardwareprofil Standard V |  |  |  |  |
| Na | ime                                            | Einga                 | ngstyp   |              |                 | globaler Eingang | Bezeichnung               |  |  |  |  |
| Тй | r 1                                            | Standa                | ard      |              | ۸               | ?                |                           |  |  |  |  |
|    |                                                |                       |          |              |                 |                  |                           |  |  |  |  |

© 1990 - 2024 CTI GmbH Leipzig

Rolle: Experte Abmelden

Drücken Sie das Icon "Eingang bearbeiten".

| <b>Cti</b> Türcontroller<br>Haupteingang@cti.cloudtim | <sub>ie.de</sub> Hardware → Profil → | Ereignisse 🗸      | Einstellungen - | System - |
|-------------------------------------------------------|--------------------------------------|-------------------|-----------------|----------|
| Eingang bearbeite                                     | en                                   |                   |                 |          |
| Eingang                                               |                                      |                   |                 |          |
| Eingangstyp *                                         | Standard                             |                   | ~               |          |
| Leser *                                               | Wandleser (1.1)                      |                   | ~               |          |
| Türöffner *                                           | I/O-Box Onboard (2.0)                |                   | ~               |          |
| Name *                                                | Tür 1                                |                   |                 |          |
| globaler Eingang                                      | Haupteingang (02efcaec-b4            | 175-49e9-8be9-9ba | 73 🗸            |          |
| Bezeichnung                                           | optional                             |                   |                 |          |
|                                                       |                                      |                   |                 |          |

Wählen Sie hier im Feld "Globaler Eingang" den Eingang aus dem CloudtimePortal aus, der zu dem Eingang (Name) Tür1 aus der Installation des Türcontrollers passt.

Diesen Vorgang müssen Sie nur einmalig bei der Inbetriebnahme ausführen !

### Test

Halten Sie den eingerichteten Transponder vor den Wandleser. Das Relais zur Türöffnung sollte ansprechen.

Damit haben Sie die Inbetriebnahem des Türcontrollers an das CloudtimePortal erfolgreich abgeschlossen.

### **Person anlegen**

Menü: Portal -> Identitätsmanagement -> Identifikation -> Person

Drücken Sie auf "Hinzufügen".

| ට        | cloud <b>time</b>    | Identität | tsmanagement / Ider                | ntifikation / Personen |  | ١ |  |  |  |  |  |  |
|----------|----------------------|-----------|------------------------------------|------------------------|--|---|--|--|--|--|--|--|
| <b>.</b> | Identitätsmanagement | ·         | Person hinzi                       | ufügen                 |  |   |  |  |  |  |  |  |
| ·***     | Identifikation       | Pers      | on                                 |                        |  |   |  |  |  |  |  |  |
| ¥ 000    | Personengruppen      |           | Nachname                           | General                |  |   |  |  |  |  |  |  |
|          | Transponder          |           | Vorname                            | Ge                     |  |   |  |  |  |  |  |  |
| 4        | Nutzer               | Mite      | glied in Personengruppe            | Alle                   |  |   |  |  |  |  |  |  |
| 44       | Nutzerrollen         |           | Personalnummer                     |                        |  |   |  |  |  |  |  |  |
| ۸×       | Nutzereinladungen    |           | Anrede                             |                        |  |   |  |  |  |  |  |  |
|          |                      |           | Titel                              |                        |  |   |  |  |  |  |  |  |
|          |                      | In 2      | Zeitwirtschaft aktivieren          | 0                      |  |   |  |  |  |  |  |  |
|          |                      |           | In Zutrittskontrolle<br>aktivieren |                        |  |   |  |  |  |  |  |  |
|          |                      |           |                                    |                        |  |   |  |  |  |  |  |  |
|          |                      | Iden      | tmedien zuordnen                   |                        |  |   |  |  |  |  |  |  |
|          |                      |           | Verifikationspin                   |                        |  |   |  |  |  |  |  |  |
|          |                      |           | Beschreibung<br>Verifikationspin   |                        |  |   |  |  |  |  |  |  |
|          |                      |           | Nutzer                             | ~                      |  |   |  |  |  |  |  |  |
|          |                      |           | Transponder                        | ~                      |  |   |  |  |  |  |  |  |
|          |                      |           |                                    |                        |  |   |  |  |  |  |  |  |
|          |                      | Info      | Felder                             |                        |  |   |  |  |  |  |  |  |
|          |                      | Allge     | emein <del>-</del>                 |                        |  |   |  |  |  |  |  |  |

Achten Sie auf den Haken:

"In Zutrittskontrolle aktivieren" und drücken Sie auf "Übernehmen".

Haben Sie den Haken vergessen: Menü: Portal -> Identitätsmanagement -> Identifikation -> Personen Person auswählen Auf "Aktion auswählen" drücken "Person in Zutrittskontrolle aktivieren" auswählen "Starten"

### Transponder anlegen

Menü: Portal -> Identitätsmanagement -> Identifikation -> Transponder

### Drücken Sie auf "Hinzufügen".

| C          | cloud <b>time</b>    | ldentitätsmanagement /   | Identifikation / Transponde     | er         |          |        |       |          |  |  |
|------------|----------------------|--------------------------|---------------------------------|------------|----------|--------|-------|----------|--|--|
|            | Identitätsmanagement |                          |                                 |            |          |        |       |          |  |  |
| etter<br>H | Identifikation       | Transpon                 | Transponder                     |            |          |        |       |          |  |  |
| Ŷ          | Personen             | + Hinzufügen             |                                 |            |          |        |       |          |  |  |
| 999        | Personengruppen      | Zeige 20 V Datensätz     | Zeloe 20 V Datensätze pro Seite |            |          |        |       |          |  |  |
|            | Transponder          | Codierung                | Beschreibung                    | Zugeordnet | Person   | ∳ Akt  | ionen | \$       |  |  |
| *          | Nutzer               | 80677732342A04           | D11300                          | Nein       |          |        | 01    | Û        |  |  |
|            | Numerous II.         | 806BE7EA232404           | D11301                          | Nein       |          |        | 01    | <u>ش</u> |  |  |
|            | Nutzerrollen         | Codierung                | Beschreibung                    |            | ✓ Person |        |       |          |  |  |
| ۸×         | Nutzereinladungen    | Datensatz 1 bis 2 (gesam | t: 2)                           |            |          | zurück | 1 v   | or       |  |  |

### Codierung : die UID des Transponders oder eine Nummer aus dem geschützten Speicherbereich des Transponders

Beschreibung: die auf dem Transponder aufgedruckte Nummer

| ට    | cloud <b>time</b>    | Identi | itätsmanagement / Iden | tifikation / Transponder |  |              |             |
|------|----------------------|--------|------------------------|--------------------------|--|--------------|-------------|
|      | Identitätsmanagement | •      |                        |                          |  |              |             |
| ¢III | Identifikation       | -      | Transponder            | hinzufügen               |  |              |             |
| Ŷ    | Personen             |        | Transponder            |                          |  |              |             |
| 999  | Personengruppen      |        | Codierung              |                          |  |              |             |
|      | Transponder          |        | Beschreibung           |                          |  |              |             |
|      | Nutzer               |        | Kommentar              |                          |  |              |             |
| 44   | Nutzerrollen         |        |                        |                          |  |              |             |
| ۸×   | Nutzereinladungen    |        |                        | le                       |  |              |             |
|      |                      |        |                        |                          |  |              |             |
|      |                      |        |                        |                          |  | V Übernehmen | X Abbrechen |

### Transponder einer Person zuordnen

**n**≡

Menü: Portal -> Identitätsmanagement -> Identifikation -> Person

Drücken Sei bei der ausgewählten Person auf das Icon "Identmedium zuordnen"

Im folgenden Bildschirm wählen Sie als Medium -> Transponder und gehen auf "Zuordnen" Sie gelangen auf den Bildschirm mit den noch nicht vergebenen Transpondern. Wählen Sie einen aus und "Übernehmen" Sie.

### Transponder einer Person zuordnen

Menü: Portal -> Identitätsmanagement -> Identifikation -> Person

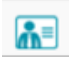

Drücken Sei bei der ausgewählten Person auf das Icon "Identmedium zuordnen"

| ට        | cloud <b>time</b>    | Identitätsmanagement / Identifikation / Personen                                                    | ١   |
|----------|----------------------|----------------------------------------------------------------------------------------------------|-----|
| h        | Identitätsmanagement | ò                                                                                                   |     |
| <u>م</u> | Identifikation       | Personen                                                                                            |     |
| Ŷ        | Personen             | + Hinzufügen 🗮 Alle auswählen 🔀 Alle abwählen 💦 Aktion wählen 👫 Identitätsmanagement -              |     |
| 999      | Personengruppen      | Zeige 20 🔻 Datensätze pro Seite                                                                     |     |
| ٢        | Transponder          | Gesperrt Aktiv in Aktiv in Zeitwirtschaft Zeitwirtschaft Aktiv in Zutrittskontrolle Person Aktionen | ¢   |
| à        | Nutzer               | General, Ge - Alle 🖉 🔝                                                                              |     |
| 44       | Nutzerrollen         | V         V         Person         Identmedien         Personengruppen                              |     |
| ۸×       | Nutzereinladungen    | Datensatz 1 bis 1 (gesamt: 7) (gefiltert: 1/7) zurück                                               | vor |

Wählen Sie als Medium -> Transponder aus und gehen Sie auf "Zuordnen"

| C)       | cloud <b>time</b>    | Iden | titätsmanagement / Identifikation / Personen                            |               |           | ٢ |  |  |  |
|----------|----------------------|------|-------------------------------------------------------------------------|---------------|-----------|---|--|--|--|
| i.       | Identitätsmanagement | •    | ů.                                                                      |               |           |   |  |  |  |
| ¢III     | Identifikation       | •    | Personen > Ge General > Zugeordnete Identmedien Zugeordnete Identmedien |               |           |   |  |  |  |
| Ŷ        | Personen             |      |                                                                         |               |           |   |  |  |  |
| 999      | Personengruppen      |      | leige 20 V Datensätze pro Seite                                         |               |           |   |  |  |  |
| •        | Transponder          |      | Auswahl   Typ  Beschreibung  Codierung  Keine Datensätze gefunden       | Aktionen      |           | - |  |  |  |
| <b>å</b> | Nutzer               |      | ✓ Beschreibung                                                          | ~             |           |   |  |  |  |
| 44       | Nutzerrollen         |      | Keine Datensätze verfügbar                                              |               | zurück vo | л |  |  |  |
| ۸×       | Nutzereinladungen    |      |                                                                         |               | 1. 7      |   |  |  |  |
|          |                      |      | III Entfernen                                                           | Transponder V | Zuordnei  | n |  |  |  |

### Wählen Sie eine n Transponder und "Übernehmen" Sie.

| C    | cloud <b>time</b>    | Ider | ntitätsmana | agement / Identifikation / Perso | nen               |                                  |                 |          |
|------|----------------------|------|-------------|----------------------------------|-------------------|----------------------------------|-----------------|----------|
|      | Identitätsmanagement | •    | Å           |                                  |                   |                                  |                 |          |
| ÷III | Identifikation       | •    | 'll' Per    | SONEN > Ge General > Tran        | isponder zuordnen |                                  |                 |          |
| Ŷ    | Personen             |      | Transponder | zuordnen                         |                   |                                  |                 |          |
| 999  | Personengruppen      |      | Zeige 20    | ✓ Datensätze pro Seite           |                   |                                  | Suche           |          |
|      | Transponder          |      | Auswahl     | Codierung                        |                   | <ul> <li>Beschreibung</li> </ul> |                 | \$       |
|      | Tunsponder           |      |             | 80677732342A04                   |                   | D11300                           |                 |          |
| , 📥  | Nutzer               |      |             | 806BE7EA232404                   |                   | D11301                           |                 |          |
| 44   | Nutzerrollen         |      |             | Codierung                        |                   | Beschreibung                     | ]               | _        |
| ۸×   | Nutzereinladungen    |      | Datensatz 1 | bis 2 (gesamt: 2)                |                   |                                  | zurück 1        | . vor    |
|      |                      |      |             |                                  |                   |                                  | VÜbernehmen X A | bbrechen |

### Gehen Sie zurück auf

Menü: Portal -> Identitätsmanagement -> Identifikation -> Person Sie sehen das zugeordnete Identmedium.

| C            | cloud <b>time</b>    | Identitätsmanagement / Identifikation / Personen                                                           | ٢        |
|--------------|----------------------|----------------------------------------------------------------------------------------------------|----------|
|              | Identitätsmanagement | à                                                                                                    |          |
| <del>م</del> | Identifikation       | Personen                                                                                                   |          |
| Ŷ.           | Personen             | + Hinzufügen 🗮 Alle auswählen 🔀 Alle abwählen 🔂 Aktion wählen                                              |          |
| 999          | Personengruppen      | Zeige 20 V Datensätze pro Seite                                                                            |          |
| ۲            | Transponder          | Gesperrt Aktiv in Aktiv in Aktiv in Aktiv in Aktiv in Aktiv in Aktiv in Aktiv in Aktiv in Aktiven Aktionen | ¢        |
| <b>≜</b>     | Nutzer               | General, Ge - D11300 Alle                                                                                  | <b>a</b> |
| 44           | Nutzerrollen         | V         V         Person         Identmedien         Personengruppen                                     |          |
| ۸M           | Nutzereinladungen    | Datensatz 1 bis 1 (gesamt: 7) (gefiltert: 1/7) zurück                                                      | 1 vor    |

### Rücksetzen von IP-Adresse und Passwort

Ist nur die IP-Adresse unbekannt, kann mit dem "Discover\_Tool\_cti" im LAN nach dem TCK gesucht werden. Das Tool steht zum Download unter

www.cti-components.com/support/tools

### zur Verfügung. Voraussetzung ist, dass sich TCK und "discover"-Tool im gleichen physikalischen Netz befinden.

Eine Methode zum Zurücksetzen des Passwort und der IP-Adresse auf die Werte der Werkseinstellung ist ein Hardware Reset.

Dazu betätigen Sie den Reset-Taster auf der jeweiligen Platine des TCK. (siehe Abbildung)

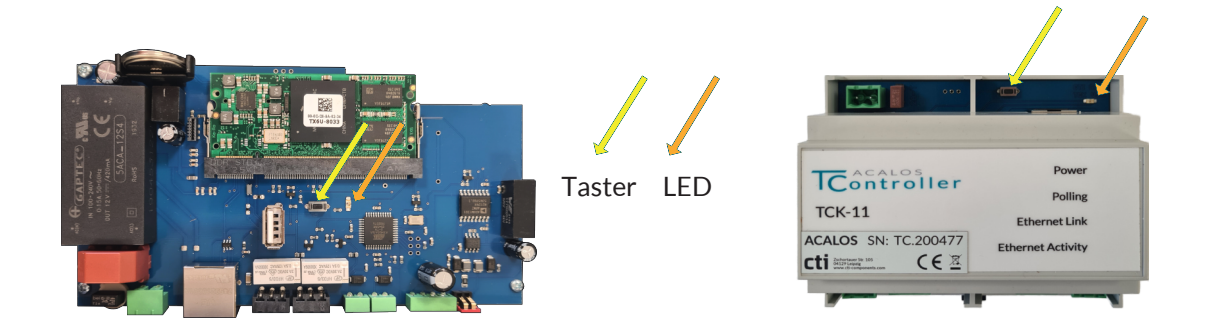

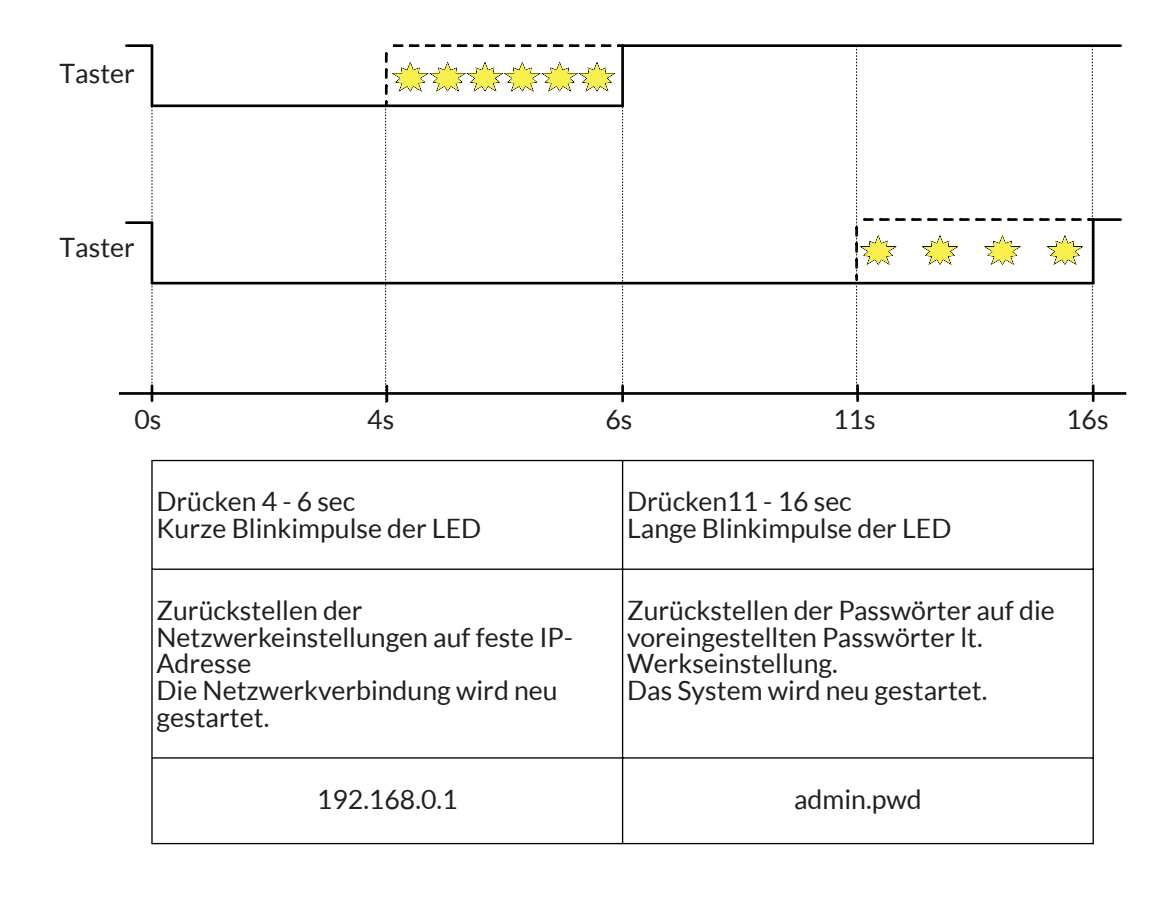

Wenn beide Einstellungen zurückgesetzt werden sollen, so ist dieser Vorgang 2 mal auszuführen.

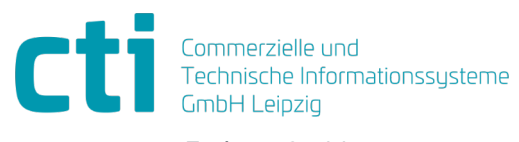

Eythstraße 11 04129 Leipzig +49(0)341 223 877 60 info@cti-lean.com www.cti-lean.com

Die gezeigten Abbildungen sind nicht verbindlich, im Besonderen auf Größe, Farbe und Ausstattung. Technische Änderungen behalten wir uns vor.